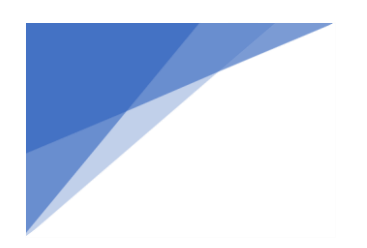

# CALPIA Food Order Submission User Guide

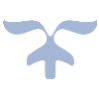

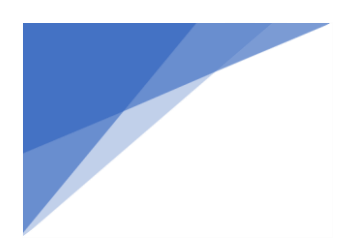

# Table of Contents

| User Registration / Logging In               | 3  |
|----------------------------------------------|----|
| Selecting a Customer / Enterprise / Quarter  | 4  |
| Steps to Submitting a Delivery Schedule      | 5  |
| Adding Order Information and Documents       | 6  |
| Record of Submitted Delivery Schedules       | 8  |
| Creating the Delivery Schedule               | 8  |
| Submitting the Delivery Schedule1            | 1  |
| Downloading a copy of the Delivery Schedule1 | 13 |
| Scheduling a New Enterprise                  | 4  |

Enter <u>https://foodordersubmission.calpia.ca.gov</u> into your browser. A first-time user will need to register. It is not necessary to share a login as any approved user for a selected customer name is taken to a page housing all the same data. Click on the 'Don't have account?' link or 'Register' in the black band.

Login information can be saved by checking the 'Remember Me' box the next time the user logs in.

| ALPA Home Dow | wnload User Guide                                |
|---------------|--------------------------------------------------|
|               | Login                                            |
|               | Password                                         |
|               | Remember Me Don't have account? Forgot Password? |

Upon initial customer registration, users will need to provide their name, username, customer, email, and a secured password. All sections are required before proceeding. A user can register for multiple locations by clicking on a customer name, holding down the control key and clicking on additional customer names. The password criteria are shown below in red.

|                                                                                                    |                                                                                                    | Register Passwords must be at least 6 characters. Passwords must have at least one non alphanumeric character. Deswords must have at least one lower must be at least one lower must be |
|----------------------------------------------------------------------------------------------------|----------------------------------------------------------------------------------------------------|----------------------------------------------------------------------------------------------------|
| Register<br>Name                                                                                                    | Register<br>Name                                                                                                    | <ul> <li>Passwords must have at least one lowercase (a ~ 2).</li> <li>Passwords must have at least one uppercase (A ~ 2).</li> <li>An error occurred while processing your request.</li> <li>Please try again. If problem continues contact</li> </ul>                                                                                                    |
|                                                                                                    | PAM WILLIAMS                                                                                                    | customerservice@calpia.ca.gov                                                                                                    |
| Username                                                                                                    | Username                                                                                                    | Name                                                                                                    |
|                                                                                                    | PWMultiUser                                                                                                    | PAM WILLIAMS                                                                                                    |
| Customer * Ctrl+Click to select multiple                                                                                                    | Customer * Ctrl+Click to select multiple                                                                                                    | Username                                                                                                    |
| (ASH) ATASCADERO STATE HOSPITAL<br>(ASP) AVENAL<br>(CAC) CA CITY STATE PRISON<br>(CAL) CALIPATRIA STATE PRIS<br>(CCC) CA CONSERVATION CORPS - SAN LUIS OBISPO<br>(CCC) CA CONSERVATION CORPS - SAN LUIS OBISPO<br>(CCC) CA CORRECTIONAL INST<br>(CCC) CA CORRECTIONAL INST<br>(CCC) CA CORRECTIONAL INST<br>(CCC) CA CORRECTIONAL INST<br>(CCW) CENTRAL CA WOMEN'S FAC<br>(CCWF) CENTRAL CA WOMEN'S FAC - MEDICAL<br>(CEN) CENTINELA<br>(CHCF) CA HEALTH CARE FACILITY<br>(CIM) CA INST FOR MEN<br>(CIM) CA INST FOR MEN - MEDICAL | (CIM) CA INST FOR MEN<br>(CIM) CA INST FOR WEN - MEDICAL<br>(CIW) CA INST FOR WOMEN<br>(CIW) CA INST FOR WOMEN - MEDICAL<br>(CMC) CA MEN'S COLONY - EAST<br>(CMC) CA MEN'S COLONY - WEST<br>(CMC) CA MEN'S COLONY - MEDICAL<br>(CMF) CA MEDICAL FACILITY<br>(CMF) CA MEDICAL FACILITY<br>(CMF) CA MEDICAL FACILITY<br>(CMF) CA MEDICAL FACILITY<br>(CMF) CA MEDICAL FACILITY<br>(CMF) CA MEDICAL FACILITY<br>(COR) CORCORAN<br>(COR) CORCORAN<br>(COR) CORCORAN | PWMultiUser Customer C(IM) CA INST FOR MEN C(IM) CA INST FOR MEN - MEDICAL C(IW) CA INST FOR WOMEN - MEDICAL C(IW) CA INST FOR WOMEN - MEDICAL C(IW) CA INST FOR WOMEN - MEDICAL C(IW) CA MEN'S COLONY - MEDICAL C(IMC) CA MEN'S COLONY - MEDICAL C(IMC) CA MEN'S COLONY - MEDICAL C(IMC) CA MEDICAL FACILITY C(IMC) CA MEDICAL FACILITY - MEDICAL C(IMC) CA MEDICAL FACILITY - MEDICAL C(IMC) CA CORCORAN C(COR) CORCORAN C(COR) CORCORAN - MEDICAL C(ICRC) CA CHABILITATION CENTER CONSTRUCTION                                                                                                    |
|                                                                                                    |                                                                                                    | Email                                                                                                    |
| Password                                                                                                    | Password                                                                                                    | pam.williams@calpia.ca.gov<br>Password                                                                                                    |
| Confirm Password                                                                                                    | Confirm Password                                                                                                    | Confirm Password                                                                                                    |
| Have account? Register                                                                                                    | Have account? Register                                                                                                    | Have account? Register                                                                                                    |

Select the blue 'Register' button to continue.

### NOTE:

4

If the user does not find their department within the 'Customer' list, please contact customerservice@calpia.ca.gov to be added.

If you are a registered user and change locations or need to add locations, please contact customerservice@calpia.ca.gov to update your ordering location.

### Selecting a Customer / Enterprise / Quarter

On the 'Home' screen, select the drop-down arrow to open the customer, enterprises and quarters available for scheduling. Each quarter will identify a date range it will be available for submission.

Select the blue 'Begin' button to continue.

|                                                                                                 |               | Welcome                                                                                         |                         |
|-------------------------------------------------------------------------------------------------|---------------|-------------------------------------------------------------------------------------------------|-------------------------|
| Welcome                                                                                         |               | This is the Food Order Submission. Select the enter<br>quarter to submit a Food Order schedule. | prise and               |
| This is the Food Order Submission. Select the en                                                | nterprise and | Customer<br>(ASP) AVENAL                                                                        | ~                       |
| quarter to submit a rood order sched                                                            | uie.          | Enterprice                                                                                      |                         |
| tomer                                                                                           |               | Select an enterprise                                                                            | ~                       |
| ect a customer                                                                                  | ~             | Select an enterprise                                                                            | -                       |
| ect a customer                                                                                  |               | BAKERY                                                                                          |                         |
| SH) ATASCADERO STATE HOSPITAL                                                                   |               | BEVERAGE PACKAGING                                                                              |                         |
| SP) AVENAL                                                                                      |               | COFFEE                                                                                          |                         |
| C) CA CITY STATE PRISON                                                                         |               | DAIRY                                                                                           |                         |
| ert a quarter                                                                                   | ~             | EGGS                                                                                            |                         |
| er a quarter                                                                                    |               | FOOD PACKAGING                                                                                  |                         |
| Begin                                                                                           |               | MEAT CUTTING                                                                                    |                         |
|                                                                                                 |               | POULTRY                                                                                         |                         |
| Welcome                                                                                         |               | Welcome                                                                                         |                         |
| the Food Order Submission. Select the enterprise an<br>quarter to submit a Food Order schedule. | d             | This is the Food Order Submission. Select the e<br>quarter to submit a Food Order scher         | enterprise and<br>dule. |
| omer                                                                                            |               | Customer                                                                                        |                         |
| ') AVENAL                                                                                       | ·             | (ASP) AVENAL                                                                                    | ```                     |
| orise                                                                                           |               |                                                                                                 |                         |
| JLTRY                                                                                           | ·             | Enterprise                                                                                      |                         |
| ter                                                                                             |               | POULTRY                                                                                         | `                       |
| ect a quarter                                                                                   |               | Quarter                                                                                         |                         |
| ect a quarter                                                                                   |               | FY24/25 Q3 (Open 11/04/2024 - 04/01/2025)                                                       |                         |
| 24/25 Q2 (Closed)                                                                               |               |                                                                                                 |                         |
| 24/25 Q3 (Open 11/04/2024 - 04/01/2025)                                                         |               | Begin                                                                                           |                         |
| 121/2F 01/00 02/10/202F 05/20/202F                                                              |               |                                                                                                 |                         |

| (ASP) AVENAL         | ~ |
|----------------------|---|
| nterprise            |   |
| Select an enterprise | ~ |
|                      |   |
| Select an enterprise |   |
| BAKERY               |   |
| BEVERAGE PACKAGING   |   |
| COFFEE               |   |
| DAIRY                |   |
| EGGS                 |   |
| FOOD PACKAGING       |   |
| MEAT CUTTING         |   |
| POULTRY              |   |
|                      |   |

| quarter to submit a Food Order schedule. |     |  |
|------------------------------------------|-----|--|
| ner                                      |     |  |
| ) AVENAL                                 | ~   |  |
| rise                                     |     |  |
| LTRY                                     | ~   |  |
| r                                        |     |  |
| /25 Q3 (Open 11/04/2024 - 04/01/2025)    | ~ ) |  |
| Begin                                    |     |  |

The complete entry of your delivery schedule will be found on this one screen within four separate tabs.

# Submission Information / Purchase Order Information / Delivery Submissions / Product Deliveries

| Submission Information                                                                                                    |                                                                                                    |                                                                     |                                                                                 |
|----------------------------------------------------------------------------------------------------|----------------------------------------------------------------------------------------------------|---------------------------------------------------------------------|---------------------------------------------------------------------------------|
| Customer: (ASP) AVENAL<br>Enterprise: POULTRY<br>Delivery Schedule Minimum Notification: 1<br>Quarter: FY24/25 Q4                                                                                                    | Status: New<br>Submit Date<br>Submit User<br>Revise Date:<br>Revise User:                                                                                                  | 2                                                                   | Submit SCHEDULE<br>to CALPIA                                                    |
| Purchase Order Information                                                                                                    |                                                                                                    |                                                                     |                                                                                 |
| PO #<br>PR #<br>Uploaded Forms                                                                                                    |                                                                                                    | Notes<br>Enter Notes to CALPIA                                      | ,                                                                               |
| File Name                                                                                                    | Туре                                                                                                    | Date Added                                                          |                                                                                 |
| Form Type                                                                                                    | Choose File No file chosen                                                                                                    |                                                                     | Unlead                                                                          |
| Delivery Submissions                                                                                                    | STRATE THE THE CRAFE                                                                                                    |                                                                     |                                                                                 |
| Delivery Submissions Date Submitted                                                                                                    | File I                                                                                                    | Name                                                                | User                                                                            |
| Delivery Submissions Date Submitted Product Deliveries                                                                                                    | File 1                                                                                                    | Vame                                                                | User                                                                            |
| Delivery Submissions       Date Submitted       Product Deliveries       Product #: 256500.0020       Description: CHXHNQT,50LB/CS,6-150Z                                                                                                    | UOM: LB 50 lb/cs<br>Delivery Increments: 50                                                                                                    | Name<br>Quantity Ordered:                                           | User Add Product To Delivery                                                    |
| Delivery Submissions         Date Submitted         Product Deliveries         Product #: 256500.0020         Description: CHX;HNQT,50LB/CS,6-150Z         Product #: 256600.0010         Description: CHX;BNLS;DARK;CUBE;60LB/CS                                                                                                    | File 1<br>UOM: LB 50 lb/cs<br>Delivery Increments: 50<br>UOM: LB 60 lb/cs<br>Delivery Increments: 60                                                                       | Name<br>Quantity Ordered:<br>Quantity Ordered:                      | User Add Product To Delivery Add Product To Delivery                            |
| SELECT       *         Delivery Submissions         Date Submitted         Product Deliveries         Product #: 256500.0020         Description: CHXHNQT,50LB/CS,6-150Z         Product #: 256600.0010         Description: CHX,BNLS,DARK,CUBE,60LB/CS         Product #: 256600.0031         Description: CHX,BRST,FRMD,40LB/CS,4 0Z | File 1 UOM: LB 50 lb/cs Delivery Increments: 50 UOM: LB 50 lb/cs Delivery Increments: 60 UOM: LB 50 lb/cs Delivery Increments: 50 UOM: LB 50 lb/cs Delivery Increments: 50 | Name<br>Quantity Ordered:<br>Quantity Ordered:<br>Quantity Ordered: | User  Add Product To Delivery  Add Product To Delivery  Add Product To Delivery |

Confirm all the submission information (Customer/Enterprise/Quarter) is correct. Please note the 'Delivery Schedule Minimum Notification' requirement listed for the selected enterprise.

| Submission Information                        |                              |                              |
|-----------------------------------------------|------------------------------|------------------------------|
| Customer: (ASP) AVENAL<br>Enterprise: POULTRY | Status: New<br>Submit Date:  | Submit SCHEDULE<br>to CALPIA |
| Delivery Schedule Minimum Notification: 10    | Subline Osci.                |                              |
| Quarter: FY24/25 Q4                           | Revise Date:<br>Revise User: |                              |
|                                               |                              |                              |

In the Purchase Order Information tab, enter PO # and upload a copy of the PO if available. If a PO # isn't available, but a PR # is, please add the number and document if available.

| Purchase Order Information |                            |                       |   |
|----------------------------|----------------------------|-----------------------|---|
| PO #                       |                            | Notes                 |   |
|                            |                            | Enter Notes to CALPIA |   |
| PR #                       |                            |                       |   |
|                            |                            |                       |   |
| Uploaded Forms             |                            |                       |   |
| File Name                  | Туре                       | Date Added            |   |
| Form Type                  |                            |                       |   |
| SELECT ~                   | Choose File No file chosen | Upload                | 1 |
|                            |                            |                       |   |

To upload a document, use the drop-down menu for 'Form Type' and select from the options. Click on 'Choose File' to select from users saved documents.

| Form Type                |             |                |           |        |
|--------------------------|-------------|----------------|-----------|--------|
| SELECT ~                 | Choose File | No file chosen |           | Upload |
| SELECT                   |             |                |           |        |
| Purchase Order           |             |                |           |        |
| Purchase Order Amendment |             |                |           |        |
| Purchase Requisition     |             |                | File Name |        |

A new window will appear. Select the document to be uploaded, click 'open'.

| ⇒ •      | 🔨 🛧 📜 « FOOD ORDER SU          | IBMISSIONS (FOS) > FOS TESTING | ✓ 💆 Search FO | S TESTING  |  |
|----------|--------------------------------|--------------------------------|---------------|------------|--|
| ganize 🔻 | <ul> <li>New folder</li> </ul> |                                |               | •== •      |  |
| 1        | Name                           | Date modified                  | Туре          |            |  |
|          | 🏂 test poultry document        | 10/18/2024 2:24 PM             | Adobe Acrobat | t Document |  |
|          |                                |                                |               |            |  |
|          |                                |                                |               |            |  |

The selected document will appear in the field next to 'Choose File'. If this is the correct document, click the blue 'Upload' button.

| PO # Notes PR # Enter Notes to CALPIA Uploaded Forms File Name Type Date Added Form Type Purchase Order v Choose File test poultry document.pdf Upload                                 | Purchase Order Information |                                       |                       |        |
|----------------------------------------------------------------------------------------------------|----------------------------|---------------------------------------|-----------------------|--------|
| PR #     Enter Notes to CALPIA       Uploaded Forms     File Name       File Name     Type       Date Added       Form Type       Purchase Order         Purchase Order         Upload | PO #                       |                                       | Notes                 |        |
| PR # Uploaded Forms File Name Type Date Added Form Type Purchase Order  Choose File test poultry document.pdf Upload Upload                                                            |                            |                                       | Enter Notes to CALPIA |        |
| Uploaded Forms<br>File Name Type Date Added<br>Form Type<br>Purchase Order   Choose File test poultry document.pdf Upload                                                              | PR #                       |                                       |                       |        |
| Uploaded Forms       File Name     Type     Date Added       Form Type       Purchase Order <ul> <li>Choose File</li> <li>test poultry document.pdf</li> <li>Upload</li> </ul>         |                            |                                       |                       | 17     |
| File Name     Type     Date Added       Form Type       Purchase Order <ul> <li>Choose File</li> <li>test poultry document.pdf</li> <li>Upload</li> </ul>                              | Uploaded Forms             |                                       |                       |        |
| Form Type Purchase Order   Choose File test poultry document.pdf Upload Upload                                                                                                    | File Name                  | Туре                                  | Date Added            |        |
| Purchase Order         V         Choose File         test poultry document.pdf         Upload                                                                                          | Form Type                  |                                       |                       |        |
| No file coloriani                                                                                                    | Purchase Order ~           | Choose File test poultry document.pdf |                       | Upload |
| No me selected.                                                                                                    | No file selected.          |                                       |                       |        |

The user will receive 'Purchasing document submitted successfully!' under 'Form Type' and will see the added document under 'File Name'. A copy can be obtained by selecting the document download icon located on the same line. If the wrong document was added, click the trash can icon next to the document download icon.

| Uploaded Forms           |                   |             |                           |      |            |            |
|--------------------------|-------------------|-------------|---------------------------|------|------------|------------|
| File Name                |                   |             |                           | Туре | Date Added |            |
| (ASP) AVENAL POULTRY FY  | (24/25 Q4         |             |                           | PO   | 2/13/2025  | <b>*</b> 🖻 |
| Form Type                |                   |             |                           |      |            |            |
| Purchase Order           | ~                 | Choose File | test poultry document.pdf |      |            | Upload     |
| Purchasing document subm | itted successfull | y!          |                           |      |            |            |

If the document is deleted, a prompt confirming deletion is displayed. We highly discourage previously submitted purchasing documents from being deleted.

| Uploaded Forms                  |                                                  |            |            |
|---------------------------------|--------------------------------------------------|------------|------------|
| File Name                       | Туре                                             | Date Added |            |
| (ASP) AVENAL POULTRY FY24/25 Q2 | Delete Attachment                                | × 2024     | <b>2</b> 🖻 |
| Form Type<br>SELECT × Choo      | Are you sure you want to delete this attachment? |            | Upload     |
| Delivery Submissions            | Cancel                                           | Delete     |            |

Copies of all delivery schedules submitted will be automatically saved and recorded in the 'Delivery Schedule' tab as read only. These schedules cannot be revised or deleted and are for reference only.

| Delivery Submissions    |                                 |                            |          |
|-------------------------|---------------------------------|----------------------------|----------|
|                         |                                 |                            |          |
| Date Submitted          | File Name                       | User                       |          |
| 10/24/2024, 07:56:12 AM | (ASP) AVENAL POULTRY FY24_25 Q2 | PAM WILLIAMS               | *        |
| 10/24/2024, 08:21:57 AM | (ASP) AVENAL POULTRY FY24_25 Q2 | PAM WILLIAMS               | *        |
| 10/24/2024, 11:59:53 AM | (ASP) AVENAL POULTRY FY24_25 Q2 | PAM WILLIAMS               | <u>*</u> |
| 10/24/2024, 02:51:40 PM | (ASP) AVENAL POULTRY FY24_25 Q2 | PAM WILLIAMS               | *        |
| 11/01/2024, 02:03:02 PM | (ASP) AVENAL POULTRY FY24_25 Q2 | PAM WILLIAMS               | *        |
| 11/01/2024, 02:38:22 PM | (ASP) AVENAL POULTRY FY24_25 Q2 | PAM WILLIAMS               | *        |
| 11/01/2024, 02:38:42 PM | (ASP) AVENAL POULTRY FY24_25 Q2 | PAM WILLIAMS               | *        |
| 11/02/2024, 09:00:47 PM | (ASP) AVENAL POULTRY FY24_25 Q2 | pam.williams@calpia.ca.gov | *        |
|                         |                                 |                            |          |

## Creating the Delivery Schedule

The 'Product Deliveries' tab is the list of available products within the enterprise available for scheduling. When minimized, the tab will show the item #, description, UOM, required delivery increments and the quantity ordered. Select 'Add Product To Delivery' button to open the calendar.

| Product Deliveries                                                     |                                             |                   |                         |
|------------------------------------------------------------------------|---------------------------------------------|-------------------|-------------------------|
| Product #: 256500.0020<br>Description: CHX,HNQT,50LB/CS,6-150Z         | UOM: LB 50 lb/cs<br>Delivery Increments: 50 | Quantity Ordered: | Add Product To Delivery |
| Product #: 256600.0010<br>Description: CHX,BNLS,DARK,CUBE,60LB/CS,PLN  | UOM: LB 60 lb/cs<br>Delivery Increments: 60 | Quantity Ordered: | Add Product To Delivery |
| Product #: 256600.1000<br>Description: CHX,BRST,B/S-LESS,50LB/CS,4-6OZ | UOM: LB 50 lb/cs<br>Delivery Increments: 50 | Quantity Ordered: | Add Product To Delivery |
| Product #: 256600.0031<br>Description: CHX,BRST,FRMD,40LB/CS,4 OZ,BRTH | UOM: LB 50 lb/cs<br>Delivery Increments: 50 | Quantity Ordered: | Add Product To Delivery |

Once expanded, the available customer delivery days will be shown for selection. Clicking on the first date of entry, the user can tab through the entire calendar to add quantities.

| Product Deliveries                                             |                                             |                     |                         |
|----------------------------------------------------------------|---------------------------------------------|---------------------|-------------------------|
| Product #: 256500.0020<br>Description: CHX,HNQT,50LB/CS,6-15OZ | UOM: LB 50 lb/cs<br>Delivery Increments: 50 | Quantity Ordered: 0 | Add Product To Delivery |
| January                                                        | February                                    | March               |                         |
| Wed                                                            | Wed                                         | Wed                 |                         |
| 1/1                                                            | 2/5                                         | 3/5                 |                         |
| 1/8                                                            | 2/12                                        | 3/12                |                         |
| 1/15                                                           | 2/19                                        | 3/19                |                         |
| 1/22                                                           | 2/26                                        | 3/26                |                         |
| 1/29                                                           | Month Total: 0                              | Month Total: 0      |                         |
| Month Total: 0                                                 |                                             |                     |                         |

At the bottom of each month, a total will populate with the quantities that are entered. At the same time, the 'Quantity Ordered' will update with a total for the entire quarter. Click on the 'Add Product to Delivery' button to minimize the product tab. All tabs can remain open if desired.

| oduct #: 256500.0020<br>scription: CHX,HNQT,50LB/CS,6-15OZ | UOM: LB 50 lb/cs<br>Delivery Increments: 50 | Quantity Ordered: 3550 | Add Product To Delivery |
|------------------------------------------------------------|---------------------------------------------|------------------------|-------------------------|
| January                                                    | February                                    | March                  |                         |
| Wed                                                        | Wed                                         | Wed                    |                         |
| 1/1<br>350                                                 | 2/5                                         | 3/5<br>100             |                         |
| 1/8<br>350                                                 | 2/12<br>700                                 | 3/12<br>600            |                         |
| 1/15<br><b>450</b>                                         | 2/19<br>250                                 | 3/19                   |                         |
| 1/22                                                       | 2/26                                        | 3/26<br>750            |                         |
| 1/29                                                       | Month Total: 950                            | Month Total: 1450      |                         |

If the product tab is minimized, the overall quantity will still be displayed. This will allow the user to see which products have already been input.

| Product Deliveries                                                     |                                             |                        |                         |
|------------------------------------------------------------------------|---------------------------------------------|------------------------|-------------------------|
| Product #: 256500.0020<br>Description: CHX,HNQT,50LB/CS,6-150Z         | UOM: LB 50 lb/cs<br>Delivery Increments: 50 | Quantity Ordered: 3550 | Add Product To Delivery |
| Product #: 256600.0010<br>Description: CHX,BNLS,DARK,CUBE,60LB/CS,PLN  | UOM: LB 60 lb/cs<br>Delivery Increments: 60 | Quantity Ordered:      | Add Product To Delivery |
| Product #: 256600.1000<br>Description: CHX,BRST,B/S-LESS,50LB/CS,4-60Z | UOM: LB 50 lb/cs<br>Delivery Increments: 50 | Quantity Ordered:      | Add Product To Delivery |
| Product #: 256600.0031<br>Description: CHX,BRST,FRMD,40LB/CS,4 OZ,BRTH | UOM: LB 50 lb/cs<br>Delivery Increments: 50 | Quantity Ordered:      | Add Product To Delivery |

If the user attempts to enter a quantity that is not correct for the 'Delivery Increments' noted for that item, the quantity will not be added to either the monthly or quarter total. See example below on 2/26.

| oduct #: 256500.0020<br>scription: CHX,HNQT,50LB/CS,6-15OZ | UOM: LB 50 lb/cs<br>Delivery Increments: 50 | Quantity Ordered: 3550 | Add Product To Delivery |
|------------------------------------------------------------|---------------------------------------------|------------------------|-------------------------|
| January                                                    | February                                    | March                  |                         |
| Wed                                                        | Wed                                         | Wed                    |                         |
| 1/1<br>350                                                 | 2/5                                         | 3/5<br>100             |                         |
| 1/8<br>350                                                 | 2/12<br>700                                 | 3/12 600               |                         |
| 1/15<br><b>450</b>                                         | 2/19<br>250                                 | 3/19                   |                         |
| 1/22                                                       | 2/26<br>330                                 | ¢ 3/26<br>750          |                         |
| 1/29                                                       | Month Total: 950                            | Month Total: 1450      | )                       |
| Month Total: 1150                                          |                                             |                        |                         |

An 'Error!' message will appear on the screen as soon as the user tabs/clicks out of the date with the incorrect quantity increment, providing direction on what needs to be done to correct. The quantity must be corrected before continuing.

| duct #: 256500.0<br>scription: CHX,H | 020<br>NQT,50LB/CS,6-15OZ | UOM: LB 50 lb/cs<br>Delivery Increments: 50                                  | Quantity Ordered: 2350                  | Add Product To Delivery |
|--------------------------------------|---------------------------|------------------------------------------------------------------------------|-----------------------------------------|-------------------------|
| October                              |                           | Error!                                                                       | 🗴 cembe                                 | r                       |
| Wed                                  | Thu                       |                                                                              |                                         | Thu                     |
| 10/2                                 | 10/3                      | This product is delivered in multiple<br>requested delivery to be a multiple | es of 50, please update your 4<br>of 50 | 12/5                    |
| 10/9                                 | 10/10                     |                                                                              | 0k )                                    | 12/12                   |
| 10/16                                | 10/17                     | 1020                                                                         | 18                                      | 12/19                   |
| 10/23                                | 10/24                     | 11/27<br>300                                                                 | 1/28                                    | 12/26<br>1050           |
|                                      | 10/31                     | Month Total: 350                                                             | Month Total: 200                        | 0                       |

Once all entries have been completed, the minimized product tabs can be viewed for quick reference in either completing a purchase requisition or purchase order.

| Product Deliveries                                                     |                                             |                        |                         |
|------------------------------------------------------------------------|---------------------------------------------|------------------------|-------------------------|
| Product #: 256500.0020<br>Description: CHX,HNQT,50LB/CS,6-15OZ         | UOM: LB 50 lb/cs<br>Delivery Increments: 50 | Quantity Ordered: 3550 | Add Product To Delivery |
| Product #: 256600.0010<br>Description: CHX,BNLS,DARK,CUBE,60LB/CS,PLN  | UOM: LB 60 lb/cs<br>Delivery Increments: 60 | Quantity Ordered: 3360 | Add Product To Delivery |
| Product #: 256600.1000<br>Description: CHX,BRST,B/S-LESS,50LB/CS,4-60Z | UOM: LB 50 lb/cs<br>Delivery Increments: 50 | Quantity Ordered: 3850 | Add Product To Delivery |
| Product #: 256600.0031<br>Description: CHX,BRST,FRMD,40LB/CS,4 OZ,BRTH | UOM: LB 50 lb/cs<br>Delivery Increments: 50 | Quantity Ordered:      | Add Product To Delivery |

Submitting the Delivery Schedule

If the user is not ready to proceed with submitting the delivery schedule to CALPIA, they can log out using the 'Logout' option in the black band at the top of the screen. The data will be saved for them or any other approved user in the department.

When the user logs in, they will be taken directly to the 'Home' screen where they can select a the same or a different customer, the Enterprise and Quarter to make a change or to submit a delivery schedule.

| Welcome                                                                                           |       |
|---------------------------------------------------------------------------------------------------|-------|
| This is the Food Order Submission. Select the enterprise quarter to submit a Food Order schedule. | e and |
| Customer                                                                                          |       |
| (ASP) AVENAL                                                                                      | ~     |
| Enterprise<br>Select an enterprise                                                                | ~     |
| Quarter                                                                                           |       |
| Select a quarter                                                                                  | ~     |
| Begin                                                                                             |       |

While the schedule is saved, it has not been submitted to CALPIA. The user must click the blue 'Submit **SCHEDULE** to CALPIA' button located in the 'Submission Information' tab, on the top right. This button is ONLY used to submit the new or revised delivery schedule. Do not click 'Submit **SCHEDULE** to CALPIA' when adding purchasing documents.

| Submission Information                                            |             |                                             |                        |                         |
|-------------------------------------------------------------------|-------------|---------------------------------------------|------------------------|-------------------------|
| Customer: (CIW) CA INST FOR WOMEN                                 |             | Status: New                                 |                        | Submit SCHEDULE         |
| Enterprise: POULTRY                                               |             | Submit Date:                                |                        | to CALPIA               |
| Delivery Schedule Minimum Notification: 1                         | 0           | Submit User:                                |                        |                         |
| Quarter: FY24/25 Q4                                               |             | Revise Date:<br>Revise User:                |                        |                         |
|                                                                   |             |                                             |                        |                         |
| Purchase Order Information                                        |             |                                             |                        |                         |
| PO #                                                              |             |                                             | Notes                  |                         |
|                                                                   |             |                                             | Enter Notes to CALPIA  |                         |
| PR#                                                               |             |                                             |                        |                         |
|                                                                   |             |                                             |                        |                         |
| Uploaded Forms                                                    |             |                                             |                        |                         |
| File Name                                                         |             | Туре                                        | Date Added             |                         |
| Form Type                                                         |             |                                             |                        |                         |
| SELECT                                                            | Choose File | No file chosen                              |                        | Upload                  |
| Delivery Submissions                                              |             |                                             |                        |                         |
|                                                                   |             |                                             |                        |                         |
| Date Submitted                                                    |             | File N                                      | ame                    | User                    |
|                                                                   |             |                                             |                        |                         |
| Product Deliveries                                                |             |                                             |                        |                         |
| Product #: 256500.0020<br>Description: CHX,HNQT,50LB/CS,6-15OZ    |             | UOM: LB 50 lb/cs<br>Delivery Increments: 50 | Quantity Ordered: 3700 | Add Product To Delivery |
| Product #: 256600.0010<br>Description: CHX,BNLS,DARK,CUBE,60LB/C: | S,PLN       | UOM: LB 60 lb/cs<br>Delivery Increments: 60 | Quantity Ordered:      | Add Product To Delivery |
|                                                                   |             |                                             |                        |                         |
| Product #: 256600,0031<br>Description: CHX,BRST,FRMD,40LB/CS,4 OZ | Z,BRTH      | UOM: LB 50 lb/cs<br>Delivery Increments: 50 | Quantity Ordered: 1550 | Add Product To Delivery |

Once submitted, a new screen will appear displaying the confirmation of receipt. If the purchase order has been attached, the quarterly submission is complete. If the purchase order is pending, an approved user from the department must login and attach a copy for processing by CALPIA.

| Submission Information                                                                                                    |                                         |  |  |  |  |
|----------------------------------------------------------------------------------------------------|-----------------------------------------|--|--|--|--|
| Customer: (ASP) AVENAL                                                                                                    | Status: Revised                         |  |  |  |  |
| Enterprise: POULTRY                                                                                                    | Submit Date: 10/18/2024 12:41:19 PM     |  |  |  |  |
| Delivery Schedule Minimum Notification: 10                                                                                                    | Submit User:                            |  |  |  |  |
| Quarter FV24/25 Q2                                                                                                    | Revise Date: 11/22/2024 9:07:40 AM      |  |  |  |  |
| Quarter: r124/25 Q3                                                                                                    | Revise User: pam.williams@calpia.ca.gov |  |  |  |  |
| Thank you for submitting your delivery schedule!                                                                                                    |                                         |  |  |  |  |
| If you have any urgent questions or need further assistance, feel free to reach out to our customer support team at customerservice@calpia.ca.gov or call us at (916) 358-2733. |                                         |  |  |  |  |
|                                                                                                    |                                         |  |  |  |  |
| Download Confirmation                                                                                                    |                                         |  |  |  |  |
|                                                                                                    |                                         |  |  |  |  |

03.01.25-FOS User Guide.V3

Downloading a copy of the Delivery Schedule

Users can download a copy of the submitted delivery schedule by clicking on the blue 'Download Confirmation' button.

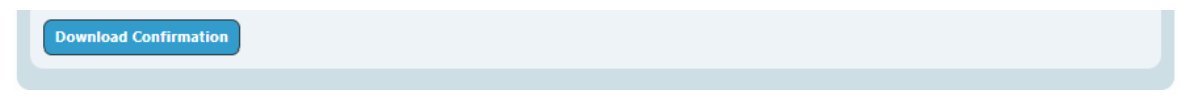

A printable, read only copy of the delivery schedule is now available. It can be conveniently shared with Procurement to assist in completing a purchase order for submission, with the warehouse for confirming shipments, or nutritional department team members, and various kitchen staff for a record of incoming shipments. The print layout and paper size may need to be adjusted depending on the amount of delivery days selected.

Please ensure all appropriate staff members have the most current delivery schedule. You can find the Schedule Date in the upper left-hand corner of this copy.

|                | CALPIA POULTR                        | Y DELIV | ERY SC     | HEDUL      | E          |            |       |
|----------------|--------------------------------------|---------|------------|------------|------------|------------|-------|
| Schedule Date: | 10/24/2024                           |         |            |            |            |            |       |
| Customer:      | (ASP) AVENAL                         | FY/Qtr: | FY24/25 Q2 | PR#:       |            |            |       |
|                |                                      |         |            | PO#:       | TEST PO #  |            |       |
| Notes:         |                                      |         |            |            |            |            |       |
|                |                                      |         |            |            |            |            |       |
|                |                                      | Noven   | nber       |            |            |            |       |
| Item #         | Description                          | Fac     | 11/6/2024  | 11/13/2024 | 11/20/2024 | 11/27/2024 | Total |
| 256500.0020    | CHX,HNQT,50LB/CS,6-15OZ              |         |            | 50         |            | 300        | 350   |
| 256600.0010    | CHX, BNLS, DARK, CUBE, 60LB/CS, PLN  |         |            | 240        |            | 480        | 720   |
| 256600.1000    | CHX,BRST,B/S-LESS,50LB/CS,4-6OZ      |         | 500        | 1050       |            | 750        | 2300  |
| 256600.0031    | CHX, BRST, FRMD, 40LB/CS, 4 OZ, BRTH |         |            |            | 400        |            | 400   |
|                |                                      |         |            |            |            |            |       |
|                |                                      | Decem   | nber       |            |            |            |       |
| Item #         | Description                          | Fac     | 12/4/2024  | 12/11/2024 | 12/18/2024 | 12/26/2024 | Total |
| 256500.0020    | CHX, HNQT, 50LB/CS, 6-15OZ           |         | 450        | 500        |            | 1050       | 2000  |
| 256600.0010    | CHX, BNLS, DARK, CUBE, 60LB/CS, PLN  |         | 600        | 720        | 900        | 2100       | 4320  |
| 256600.1000    | CHX,BRST,B/S-LESS,50LB/CS,4-6OZ      |         | 1550       | 850        | 1250       | 3050       | 6700  |
| 256600.0031    | CHX, BRST, FRMD, 40LB/CS, 4 OZ, BRTH |         | 600        |            | 800        | 1200       | 2600  |
|                |                                      |         |            |            |            |            |       |
|                |                                      | TOTALS  |            |            |            |            |       |
| Item #         | Description                          | Fac     | November   | December   |            | TOTAL      |       |
| 256500.0020    | CHX, HNQT, 50LB/CS, 6-15OZ           |         | 350        | 2000       |            | 2350       |       |
| 256600.0010    | CHX, BNLS, DARK, CUBE, 60LB/CS, PLN  |         | 720        | 4320       |            | 5040       |       |
| 256600.1000    | CHX,BRST,B/S-LESS,50LB/CS,4-6OZ      |         | 2300       | 6700       |            | 9000       |       |
| 256600.0031    | CHX, BRST, FRMD, 40LB/CS, 4 OZ, BRTH |         | 400        | 2600       |            | 3000       |       |

The submitted schedule will now be listed under the 'Delivery Submissions' tab for future reference. A copy can also be downloaded here by clicking on the document download icon on the same line to the far right of the document.

| Delivery Submissions    |                                 |                            |   |
|-------------------------|---------------------------------|----------------------------|---|
| Date Submitted          | File Name                       | User                       |   |
| 11/08/2024, 09:11:20 AM | (ASP) AVENAL POULTRY FY24_25 Q3 | pam.williams@calpia.ca.gov | * |

A delivery schedule that has been revised, will include a section at the bottom named 'CHANGES FROM PRIOR SUBMISSION'. All changes made to the prior submission will be listed by item # and will include quantity changes to specific delivery days.

GALPAA

# CALPIA POULTRY DELIVERY SCHEDULE

FY/Qtr: FY24/25 Q3

PR#:

PO#:

 Schedule Date:
 2/13/2025 11:33:32 AM

 Customer:
 (ASP) AVENAL

 User:
 pam.williams@calpia.ca.gov

aarontest

Notes:

JANUARY Item # Description 1/1/2025 1/8/2025 1/15/2025 1/22/2025 Total Fac 256500.0020 CHX, HNQT, 50LB/CS, 6-15OZ ASP 50 50 CHX, BNLS, DARK, CUBE, 60LB/CS, PLN 256600.0010 ASP 480 960 1440 256600.1000 CHX,BRST,B/S-LESS,50LB/CS,4-6OZ ASP 500 550 1050 FEBRUARY 2/5/2025 2/12/2025 2/19/2025 2/26/2025 Item # Description Fac Total 256500.0020 CHX,HNQT,50LB/CS,6-15OZ ASP 50 50 256600.0010 CHX, BNLS, DARK, CUBE, 60LB/CS, PLN ASP 360 360 256600.1000 CHX,BRST,B/S-LESS,50LB/CS,4-60Z 1200 ASP 600 1800 MARCH Item # Description Fac 3/5/2025 3/12/2025 3/19/2025 3/26/2025 Total 256500.0020 CHX,HNQT,50LB/CS,6-15OZ ASP 750 250 200 300 256600.0010 CHX, BNLS, DARK, CUBE, 60LB/CS, PLN ASP 1200 540 1080 720 3540 256600.0031 CHX,BRST,FRMD,40LB/CS,4 OZ,BRTH ASP 5000 8000 50 13150 100 256600.1000 CHX,BRST,B/S-LESS,50LB/CS,4-6OZ ASP 150 850 150 1150 TOTALS TOTAL Item # Description Fac January February March 256500.0020 CHX,HNQT,50LB/CS,6-150Z ASP 50 50 750 850 256600.0010 CHX, BNLS, DARK, CUBE, 60LB/CS, PLN ASP 1440 5340 360 3540 256600.0031 CHX,BRST,FRMD,40LB/CS,4 OZ,BRTH ASP 13150 13150 256600.1000 CHX,BRST,B/S-LESS,50LB/CS,4-6OZ 1050 1800 1150 4000 ΔSP CHANGES FROM PRIOR SUBMISSION Product 256500.0020 has increased from 0 to 250 for 3/5/2025 Product 256500.0020 has increased from 0 to 200 for 3/12/2025 Product 256600.0010 has increased from 540 to 1200 for 3/5/2025

Product 256600.0010 has increased from 540 to 1080 for 3/19/2025 Product 256500.0020 has been added with a quantity of 300 for 3/19/2025

### Scheduling a New Enterprise

If the user is ready to create a new delivery schedule for a different enterprise, select the 'Home' option in the black band at the top of the screen.

Hello PWuserASP! Logout

The user will be taken directly to the 'Home' screen to begin the process again by selecting a customer, enterprise and quarter from the drop-down list.

| Welcome                                                                                           |       |  |  |  |
|---------------------------------------------------------------------------------------------------|-------|--|--|--|
| This is the Food Order Submission. Select the enterprise quarter to submit a Food Order schedule. | e and |  |  |  |
| Customer                                                                                          |       |  |  |  |
| (ASP) AVENAL                                                                                      | ~     |  |  |  |
| Enterprise<br>Select an enterprise                                                                | ~     |  |  |  |
| Quarter                                                                                           |       |  |  |  |
| Begin                                                                                             | ·     |  |  |  |